## Com realitzar una ordre clínica (prova) urgent

Per tal de realitzar una prova urgent (ens referirem a l'exemple d'una radiografia urgent), després de seleccionar el Dx i omplir els antecedents que ens interessin, omplirem el camp de descripció de prova amb un text de cerca (RX o RS%TO%). En fer "Intro" ja ens oferirà les possibles proves coincidents.

Seleccionarem (check) la prova/s desitjades i guardarem.

| 131 - Manteniment d'Ordres cliniques |                          |                                |                            |               |
|--------------------------------------|--------------------------|--------------------------------|----------------------------|---------------|
| BIC (DONA, 110 ANYS)                 | Gpifg105 - Petició prova |                                |                            | 2             |
|                                      |                          |                                |                            | 1             |
| 108325134 MARIN GOMEZ, XAVIER        |                          |                                |                            |               |
| Problemes de salut                   |                          |                                |                            |               |
|                                      | 1                        | 1                              |                            |               |
| DROP PAR SPUSE PLACADOTIC DEPARTIE   | Favorits                 | Preconfigurate                 | Arbre de tots              | Descripció    |
| PRODUCINA SCICIC DIMONIOSTIC DE VETU | Prova: RX                |                                |                            | Cercar        |
|                                      |                          |                                |                            |               |
|                                      | TRA00014 RX ABDO         | MEN 1-2 PROJECCIONS (ABDOM     | EN SIMPLE)                 | <u> </u>      |
| Informació sapitària                 | RA00015 RX ABDO          | MEN >2 PROJECCIONS             |                            |               |
|                                      | F RA00058 RX ARTIC       | ULACIÓ ESTERNO-CLAVICULAR      | 1-2 PROJECCIONS (F1P)      |               |
| prova                                | F RA00059 RX ARTIC       | ULACIÓ ESTERNO-CLAVICULAR      | >2 PROJECCIONS             |               |
|                                      | F RA00032 RX ARTIC       | ULACIÓ TEMPORO-MANDIBULAR      | 1-2 PROJECCIONS (F1P)      |               |
|                                      | F RA00033 RX ARTIC       | ULACIÓ TEMPORO-MANDIBULAR      | >2 PROJECCIONS             |               |
|                                      | RA00068 RX AVAN          | ITBRAÇ 1-2 PROJECCIONS (F I P) |                            |               |
|                                      | F RA00069 RX AVAN        | ITBRAÇ >2 PROJECCIONS          |                            |               |
|                                      | F RA00092 RX CALC        | ANI 1-2 PROJECCIONS (FTP)      |                            |               |
|                                      | RA00093 RX CALC          | ANI >2 PROJECCIONS             |                            |               |
|                                      | F RA00070 RX CANE        | LL 1-2 PROJECCIONS             |                            |               |
| prova                                | F RA00071 RX CANE        | LL >2 PROJECCIONS              |                            |               |
| Proves (Visites a afeoir             | F RA00024 RX CARA        | 1-2 PROJECCIONS (FTP)          |                            | <u> </u>      |
| Prova lov                            |                          | Altras                         |                            |               |
|                                      |                          | Ques                           |                            |               |
| Descripció Servei / més informació d | le la prova              | Proveidor proposat:            |                            |               |
|                                      | ÷                        | Prioritat: Controlete Co       | Pretevent C Urgert Data re | ecomanda      |
| Prestacions                          |                          |                                |                            |               |
| Proves                               | Serve                    | 1                              | Prioritat                  | and and seven |
|                                      |                          |                                |                            |               |
|                                      |                          |                                |                            |               |
|                                      |                          |                                |                            |               |
|                                      |                          |                                |                            |               |

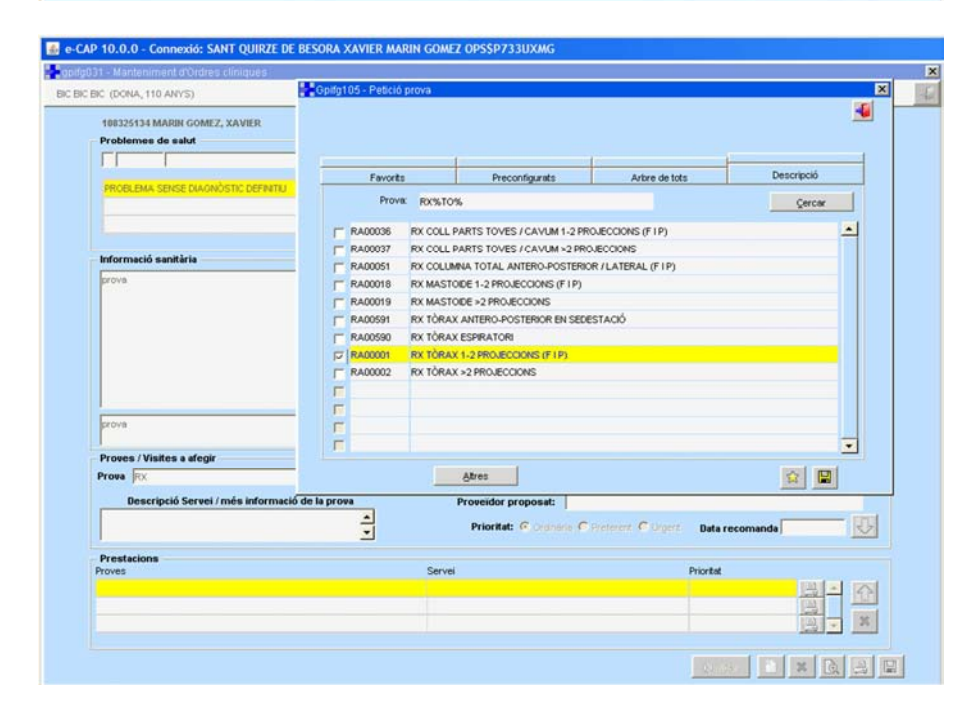

L'aplicatiu està preparat per recuperar la prova amb una prioritat, per defecte, "ordinària" (les més freqüents), així que si volem canviar aquesta prioritat per una "Urgent", seguirem les mateixes instruccions com si volguéssim canviar qualsevol dada d'una prestació demanada:

- 1. Ens col·locarem sobre la prestació a modificar (en groc) i clicarem sobre la fletxa blava que hi ha al marge superior dret del camp prestacions.
- 2. Veurem com en el camp superior "Proves/visites afegir" ens recupera les dades de la prestació triada.
- 3. Modificarem les dades que desitgem. En aquest cas, li clicarem que es tracta d'una prioritat "Urgent".
- 4. Un cop haguem acabat de modificar les dades de la prestació, clicarem, de nou, la fletxa blava (costat de "data recomanada") del camp i ens tornarà a guardar a sota la prestació amb els canvis realitzats (en aquest cas "URGENT").

| gpilg   | 031 - Manteniment d'Ordres cliniques                                                                                                    |                               |                                                           |                                  |                                             |                                                                                            |  |
|---------|----------------------------------------------------------------------------------------------------|-------------------------------|-----------------------------------------------------------|----------------------------------|---------------------------------------------|--------------------------------------------------------------------------------------------|--|
| BIC BIC | BIC (DONA, 110 ANYS)                                                                                                    |                               |                                                           | BIBI                             | 1010101AA                                   | HC3 HCCNet                                                                                 |  |
|         | 108325134 MARIN GOMEZ, XAVIER                                                                                                    |                               |                                                           |                                  |                                             |                                                                                            |  |
|         | Problemes de salut                                                                                                    |                               |                                                           |                                  | F 19875                                     |                                                                                            |  |
|         |                                                                                                    |                               | 1                                                         | Atres 😽                          | C Cribratge                                 | Es diabètic                                                                                |  |
|         | ODOR THE OTHER DECKDORED DEFENT                                                                                                    |                               |                                                           |                                  | C Diagnòstic                                | V Té al lergies                                                                            |  |
|         | PRODUCINA SCISE DIAGINUSTIC DEPART                                                                                                    | 0                             | -                                                         |                                  | Country 144                                 |                                                                                            |  |
|         |                                                                                                    |                               | -                                                         |                                  | Diagnostic rapid                            | Pren anticoaguant                                                                          |  |
|         |                                                                                                    |                               |                                                           |                                  | C Seguiment                                 | 🔽 Está embarassada                                                                         |  |
|         | Informació sapitària                                                                                                    |                               |                                                           |                                  |                                             |                                                                                            |  |
|         | prova                                                                                                    |                               |                                                           |                                  |                                             |                                                                                            |  |
|         |                                                                                                    |                               |                                                           |                                  | R                                           | Ategir text:<br>notes seguiment                                                            |  |
|         | prova                                                                                                    |                               |                                                           |                                  |                                             | Afegir text:<br>notes seguiment                                                            |  |
|         | ргоча                                                                                                    |                               |                                                           |                                  |                                             | Ategir text:<br>notes seguiment                                                            |  |
|         | prova<br>- Proves / Visites a afegir                                                                                                    |                               |                                                           |                                  |                                             | Ategir text:<br>notes segument                                                             |  |
|         | prove<br>- Proves / Visites a afegir<br>- Prova                                                                                              | 1 Pimera                      | vizta                                                     |                                  | ي<br>ب<br>ب                                 | Afegir text:<br>notes segument<br>Afegir text: problemes,<br>medicació, si kingles         |  |
|         | prova<br>Proves / Visites a afegir<br>Prova  <br>Descripció Servel / més inform                                                              | ± Primera<br>ació de la prova | vista<br>Proveidor propos                                 | rt:                              | -<br>-<br>+                                 | Alegir text:<br>notes segument<br>Alegir text: problemes,<br>medicació, at itrgies         |  |
|         | prova<br>Proves / Visites a afegir<br>Proves  <br>Descripció Servel / més inform                                                             | L Primera<br>ació de la prova | Vista<br>Proveidor propos                                 | e: [                             | ب<br>ب<br>ب<br>ا                            | Ategir text:<br>notes seguiment                                                            |  |
|         | prova<br>Proves / Visites a afegir<br>Proves  <br>Descripció Servei / més inform                                                             | L Primera<br>ació de la prova | visita<br>Proveidor proposo<br>Prioritat: (* On           | ft:<br>∫<br>Indria ← Preferent ← | Urgert Bata recoma                          | Afegir text:<br>notes seguiment<br>Afegir text: problemes,<br>medicació, el ibrgies        |  |
|         | prove<br>Proves / Visites a degir<br>Proves /<br>Descripció Servel / més inform<br>-<br>Prestacions                                          | ± Primera<br>sció de la prova | vista<br>Proveidor propos<br>Prioritat: (° Ori            | ft: T                            | Urgert Data recoma                          | Afegir text:<br>rotes segument<br>Afegir text: problemes,<br>medicació, si kingles<br>ande |  |
|         | prova<br>Proves / Visites a afegir<br>Prova  <br>Descripció Servei / més inform<br>- Prestacions<br>Proves                                   | eció de la prova              | Villa<br>Proveidor propos<br>Prioritat: (° On<br>Servei   | te  <br>fakis (* Preferent (*    | Urgert Data recoma                          | Ategir text:<br>notes segument<br>Afegir text: problemes,<br>medicació, al ilergies        |  |
|         | prove<br>Proves / Visites a afegir<br>Proves  <br>Descripció Servei / més inform<br>Prestacions<br>Proves<br>RX TÓRAX 1-2 PROJECCIONS (F1 P) | ació de la prova              | visita<br>Proveidor propos<br>Prioritat: (° Ori<br>Servei | it: ∏<br>indria ∩ Preferent ∩    | Urgert Data recoma<br>Priortat<br>ORDPUARIA | Afegir text<br>notes seguiment<br>Afegir text: problemes,<br>medicació, el lèrgies         |  |
|         | prove Proves / Visites a afegir Proves Bescripció Servel / més inform Proves Rot TORAX 1.2 PROJECCONS (FIP)                                  | ± Primera<br>ació de la prova | Visita<br>Proveidor propos<br>Prioritat: (° Ori<br>Servei | tc ∏<br>ánária ∩ Preferent ∩     | Urgert Data recoma                          | Afegir text:<br>notes segument Afegir text: problemes, medicació, si kingles ande          |  |

## 2.

|                                              |                                |                             | in the second second seco |
|----------------------------------------------|--------------------------------|-----------------------------|----------------------------------------------------------------------------------------------------|
| CBIC (DONA, 110 ANYS)                        |                                | BBI1010101AA                | HC3 HCCNet                                                                                                    |
| 188325134 MARIN GOMEZ, XAVIER                |                                |                             |                                                                                                    |
| Problemes de salut                           |                                |                             |                                                                                                    |
|                                              | 🛓 Atres                        | C Cribratge                 | És diabètic                                                                                                    |
| PROFILEMA SENSE DIAGNOSTIC DEFINITIU         | -                              | C Qiagnòstic                | 🔽 Té al lergies                                                                                                    |
|                                              | - ×                            | C Disonàstic répid          | Pren anticoaquiant                                                                                                    |
|                                              | · ·                            | - Cognitive round           |                                                                                                    |
|                                              |                                | C Segument                  | Esta embarassada                                                                                                    |
| Informació sanitària                         |                                |                             |                                                                                                    |
| prova<br>Proves / Visites a slegir           |                                |                             | Afegir text: problemes,<br>medicació, al lèrgies                                                                                                    |
| Prova RX TÓRAX 1-2 PROJECCIONS (F1P)         | E Stimer Class                 |                             |                                                                                                    |
| Descripció Servei / més informació de la pro | Proveidor proposat:            |                             |                                                                                                    |
|                                              | Prioritat: C Ordinária C Prefe | rent Clurgent Data recomand | da 🗸                                                                                                    |
| Prestacions                                  |                                |                             |                                                                                                    |
| Proves                                       | Servei                         | OPPortat                    |                                                                                                    |
| BY TORAY 1.2 DRO ECONIC (E 10)               |                                | CREEPENDA                   |                                                                                                    |
| RX TÓRAX 1-2 PROJECCIONS (F I P)             |                                |                             |                                                                                                    |

| e-0   | CAP 10.0.0 - Connexió: SANT QUIRZE DE BESORA XAVIER MARIN GOME<br>b031 - Manteniment d'Ordres cliniques | Z OPS\$P733UXMG                                  |                             |
|-------|----------------------------------------------------------------------------------------------------|--------------------------------------------------|-----------------------------|
| BIC B | IC BIC (DONA, 110 ANYS)                                                                                 | BIBI1010101AA                                    | HC3 HCCN                    |
|       | 108325134 MARIN GOMEZ, XAVIER                                                                           |                                                  |                             |
|       | Problemes de salut                                                                                      |                                                  |                             |
|       |                                                                                                    | Atres Orkratge                                   | Es diabètic                 |
|       | PROBLEMA SENSE DIAGNÔSTIC DEFINITIU                                                                     | C Disgnèstic                                     | Té al lergies               |
|       |                                                                                                    | X C Diagnòstic rápid                             | Pren anticoagulant          |
|       |                                                                                                    | C Seguiment                                      | 📕 Está embarassada          |
|       | Informació sanitària                                                                                    |                                                  |                             |
|       | prova                                                                                                   |                                                  |                             |
|       |                                                                                                    |                                                  | notes seguiment             |
|       | prova                                                                                                   | ÷ .                                              | Afegir text: problemes,     |
|       | Proves / Visites a afegir                                                                               | 1                                                | inconstruction, or not give |
|       | Prova RX TÓRAX 1-2 PROJECCIONS (F1P)                                                                    |                                                  |                             |
|       | Descripció Servei / més informació de la prova                                                          | Proveidor proposat:                              |                             |
|       |                                                                                                    | Prioritety C. Contains C. Durant C. brand        |                             |
|       |                                                                                                    | Prioritati Cranana Printerere Progere Data recom | ianda j                     |
|       | Prestations                                                                                             |                                                  |                             |
|       |                                                                                                    |                                                  |                             |

## 4.

| 31 - Manteniment d'Ordres clíniques                                                                                                    |                                                                                                 |                                                                                                    |                                                |   |
|----------------------------------------------------------------------------------------------------|-------------------------------------------------------------------------------------------------|----------------------------------------------------------------------------------------------------|------------------------------------------------|---|
| IC (DONA, 110 ANYS)                                                                                                    |                                                                                                 | BIEI1010101AA                                                                                                   | HC3 HCCNet                                     |   |
| 108325134 MARIN GOMEZ, XAVIER                                                                                                    |                                                                                                 |                                                                                                    |                                                |   |
| Problemes de salut                                                                                                    |                                                                                                 | 100 CT 100 CT 100 CT 100 CT 100 CT 100 CT 100 CT 100 CT 100 CT 100 CT 100 CT 100 CT 100 CT 100 CT 100 CT 100 CT |                                                |   |
|                                                                                                    | <u>+</u>                                                                                        | Atres 🗸 C Gribrotge                                                                                             | 🔽 És diabètic                                  |   |
| OBODI DUA ODUCE DIA ONNOTIC DEPARTIA                                                                                                    |                                                                                                 | C Diagnòstic                                                                                                    | I Té al·lergies                                |   |
| PROBLEMA SENSE DIAGNOSTIC DEPEND                                                                                                    |                                                                                                 | •                                                                                                    |                                                |   |
|                                                                                                    |                                                                                                 | Diagnostic rapid                                                                                                | Pren anticoaguant                              |   |
|                                                                                                    |                                                                                                 | 🧭 Seguiment                                                                                                    | Está embarassada                               |   |
| Informació sanitària                                                                                                    |                                                                                                 |                                                                                                    |                                                |   |
|                                                                                                    |                                                                                                 | <u>_</u>                                                                                                    | Afegir text:<br>notes seguiment                |   |
| prova                                                                                                    |                                                                                                 |                                                                                                    | Aregir text:<br>notes seguiment                |   |
| prova<br>Proves / Visites a afegir                                                                                                    |                                                                                                 | •                                                                                                    | Afegir text:<br>notes seguiment                |   |
| prova<br>Proses / Visites a afegir<br>Prose                                                                                                    | 1 Primera Vista                                                                                 | -                                                                                                    | Afegir text:<br>notes seguinect                |   |
| prova<br>Proves / Visites a afegir<br>Prova<br>Descripció Servel / més informació d                                                                                                    | Primera vicita     Proveridor proposat:                                                         |                                                                                                    | Afegir text:<br>notes segument                 |   |
| prova<br>Proves / Visites a afegir<br>Prove Descripció Servei / més informació d                                                                                                    | Primera vista      Provelidor proposat:     Primera Vista      Primera Vista      Primera Vista | a C Bysterpert, C Urgert - Data recom                                                                           | Afogi test:<br>notes segument                  | ) |
| prova<br>Proves / Visites a afegir<br>Prova  <br>Descripció Servel / més informació d<br>Prestacions                                                                                                    | Primera vista     Provesidor proposat:                                                          | a C Bysterest C Lagert Data recon                                                                               | Afegir text:<br>notes segument                 | ) |
| prove Prove / Visites a afegir Prove / Descripció Servei / més informació d Prestacione Proves Proves Prove | le la prova<br>× Provesidor proposat:<br>Prioritat: (° crimin<br>Servei                         | a C Bysterest C Urgert Data recom                                                                               | Afegir text:<br>notes segument                 | ) |
| prova Proves / Visites a afegir Prova Descripció Servel / més informació d Prestacions Proves RX:TÓRAX:1:2 PROJECCIONS (F1P)                                                                                                    | Primera vista     Proveridor proposat:     Prioritat: (* original     Servel                    | a C Bysterent C Urgert Data recom                                                                               | Afogi text: problemes,<br>medicació, el lerges | ) |

| IC (DONA, 110 ANYS)           | 88                                                             | 1010101AA HC3                             | HCCNet 4                    |
|-------------------------------|----------------------------------------------------------------|-------------------------------------------|-----------------------------|
|                               |                                                                |                                           |                             |
| 105325134 MARIN GOMEZ, XAVIER |                                                                |                                           |                             |
|                               | p://10.80.217.172/WSIntSAPv5_0/(S(ygev10bhfw4wsz45yg41j15      | 5))/Formularios/RecordatoriDerivaci       | - Windows Internet Explorer |
| 96                            | http://10.80.217.172/WSIntSAPv5_0/(S(vgevf0bhfw4wsz45vg41j55)) | Formularios/Recordator/Derivacions.aspx 💌 | 69 X Google                 |
| PROBLEMA SENSE DIAGNÓSTIC     | http://10.80.217.172/WSIntSAPv5 0/(S/voevf0bhfw)               |                                           | 🕼 • 🗟 • 📾 • 🕞 Página • 🙆    |
| 10                            |                                                                |                                           |                             |
| 0                             | C. C. C. La del                                                |                                           |                             |
| Informació sanitària          |                                                                |                                           |                             |
| prova                         |                                                                |                                           |                             |
| 10                            | Sol·licitud de derivació / interconsulta clínica               |                                           | Data registre 24/10/2011    |
|                               | Unitat oue fa la soldicitud                                    |                                           |                             |
|                               | Nom                                                            | Cribatge                                  | Es diabétic                 |
|                               | EAP SANT QUIRZE DE BESORA                                      | Diagnôstic                                | Té al·lérgies               |
|                               | Adreça                                                         |                                           |                             |
|                               | PASSEIG DEL TER , 21                                           | Diagnôstic ràpid                          | Pren anticoagulant          |
| prova                         | Localitat i CP<br>SANT OLIIRZE DE BESORA                       | Sequiment                                 | Està embarassada            |
| Proves / Visites a afegir     |                                                                |                                           |                             |
| Prova                         | Dades del / de la pacient                                      |                                           |                             |
| Descrinció Serusi (más        | Cognoms, Nom                                                   |                                           | Data de naixement           |
| Descripcio Server/mes         | BIC BIC, BIC                                                   |                                           | 01/01/1901                  |
|                               | Adreça                                                         | Localitat i CP                            | Provincia<br>RADOELONA      |
| Prestacions                   | Telifon NHC                                                    | CIP                                       | DNI                         |
| Proves                        |                                                                | BIBI1010101AA                             | -                           |
| RX TÒRAX 1-2 PROJECCIONS (FI  |                                                                |                                           |                             |
|                               | Serveis sol·licitats                                           |                                           |                             |
|                               | Servers sorricitats                                            |                                           |                             |
|                               | D                                                              | Pri                                       | ioritat Data Rec.           |
| Sec. 1                        | Prestacions                                                    |                                           |                             |

No us oblideu de marcar, també, si es tracta d'un seguiment/diagnòstic/cribratge abans de visualitzar o imprimir la derivació.